How to renew your AMSCH Membership

- 1. If you received an email telling you it's time to renew, click on the 'Renew Your Membership' button
  - a. If you didn't receive the email or can't find it, just go to the website: <u>alohamustang.org</u>
- 2. Logon to the website using your email address and password.
  - a. Don't see a place to enter your email address and password? Click on the blue and white icon in the top right corner
  - b. If you don't know your password, click on 'Forgot Password' (next to the 'Logon' button)
  - c. If your email address has changed, use the website <u>Contact form</u> to work with the site admin to have your email address changed

| Alo                                                                                                    | ha Mustang and Shelby Club of Hawaii                          |  |  |  |
|----------------------------------------------------------------------------------------------------|---------------------------------------------------------------|--|--|--|
| HOME EVENTS JOIN US PONY EXPRESS PIT CREW CONTACT PLEASE LOGIN TO CONTINUE Please login to continue to the page you have requested. |                                                               |  |  |  |
| f Kanin with Invelted                                                                                                    | Email Password Remember me Image Terme LOG IN Forgot password |  |  |  |

3. On your Profile page, click on the blue 'Renew To' button

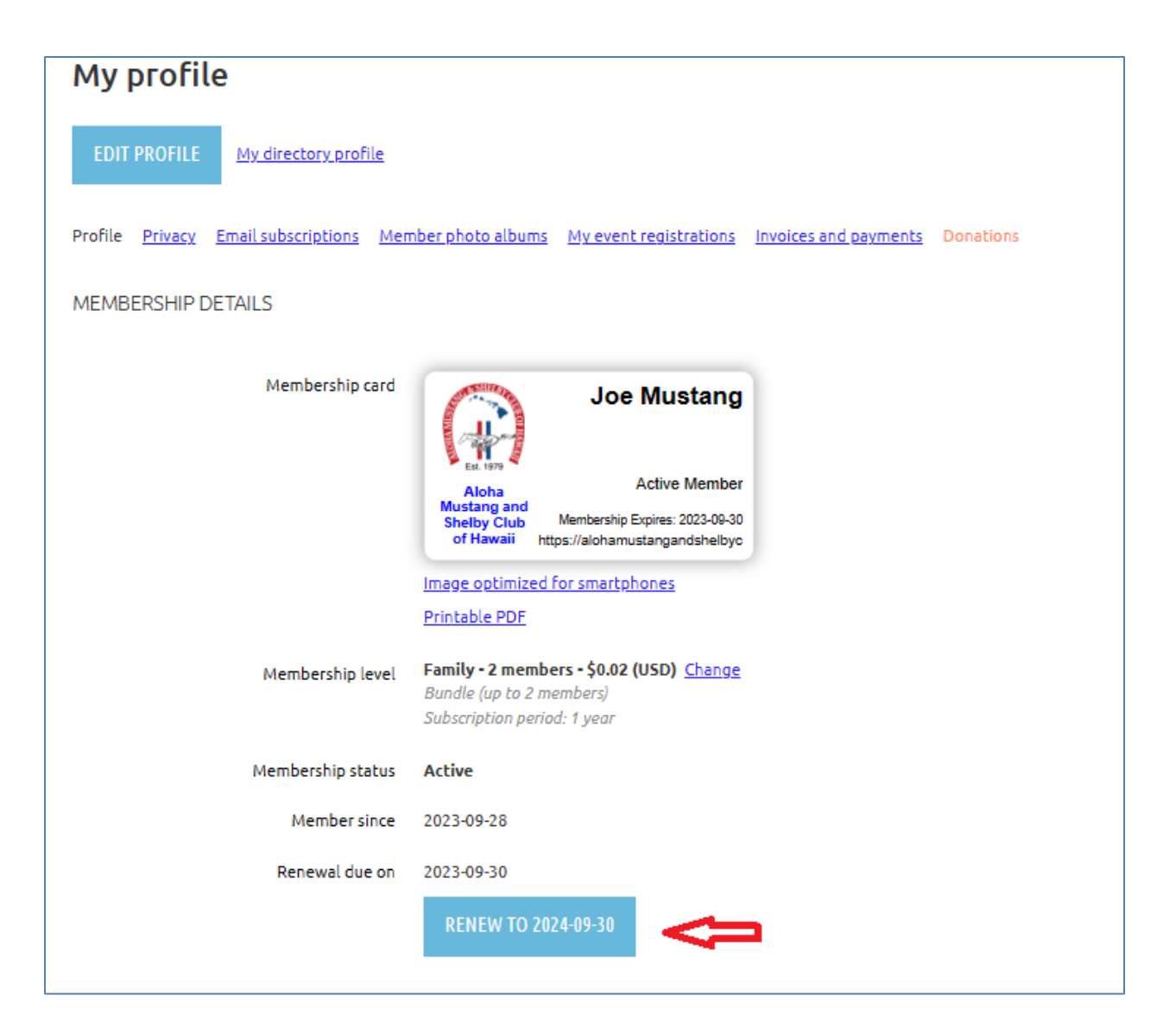

4. The next screen is where you review / update your membership information. Please review all the fields on the form and make changes as appropriate

| HOME EVENTS JOIN US | PONY EXPRESS PIT CREW CONTACT                                                                                                    |  |  |  |
|---------------------|----------------------------------------------------------------------------------------------------|--|--|--|
| MEMBERSHIP RENEWAL  |                                                                                                    |  |  |  |
| Curre               | Renew to     2024-09-30       Level     Family - 2 members - \$0.02 (USD)<br>Bundle (up to 2 members)<br>Subscription period: 1 year       ent status     Active |  |  |  |
|                     | UPDATE AND NEXT                                                                                                    |  |  |  |
| BUNDLE SUMMARY      |                                                                                                    |  |  |  |
| Bundle limit        | 2                                                                                                    |  |  |  |
| Used so far         | 2                                                                                                    |  |  |  |
| Your members        | Mary Mustang                                                                                                    |  |  |  |
| First name          | Joe                                                                                                    |  |  |  |
| Last name           | Mustang                                                                                                    |  |  |  |

5. When done with reviewing / updating your membership information, click on 'Update and Next'

| Car 3 Year                                           | ~ ~ |                 |
|------------------------------------------------------|-----|-----------------|
| Car 3 Body Style                                     | •   |                 |
| Car 3 Color Exterior / Interior                      |     |                 |
| Car 3 Special Model (e.g.: Boss 302, GT500,<br>etc.) |     |                 |
| CANCEL                                               |     | UPDATE AND NEXT |

6. The next screen is a review of what you're paying for. If this looks OK, click 'Next' to go to the payment screen.